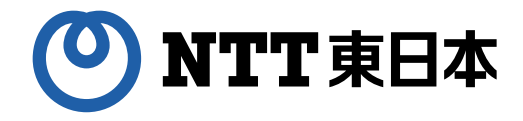

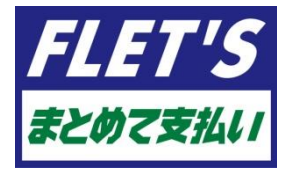

# フレッツ・まとめて支払い/ フレッツ・パスポートID

ご利用ガイド

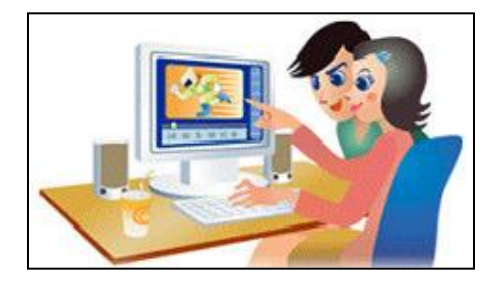

第5.3版

東日本電信電話株式会社

### はじめに

本ガイドは、フレッツ・まとめて支払いおよびフレッツ・パスポートIDをご利用いただくお客さま向けに、情報サービス・商品等(※)のご 購入、ご解約等の手順、及びご利用規制、ご利用規制解除等のお申し込み方法を記載したものです。情報サービス・商品等をご利 用いただく場合は、本ガイドの内容を十分ご確認の上、ご購入等を行ってください。

※「情報サービス」とは、「フレッツ・パスポートID」を利用してご購入やご視聴を行なっていただくコンテンツをいいます。また、「商品」と は「フレッツ・パスポートIDを利用してご購入いただける書籍等の物品をいいます。なお、「フレッツ・パスポートID」を利用しない情報 サービス・商品等のご利用料金、ご利用方法などにつきましては、その情報サービス・商品等を提供する事業者のページにてご確認く ださい。

| ♦ CONTENTS ♦                            |
|-----------------------------------------|
| 1. ご利用の前に                               |
| ◆フレッツ・まとめて支払い/フレッツ・パスポートIDのご利用イメージ 3    |
| 2. サービス申込受付ページのご利用方法                    |
| ◆サービス申込受付ページのご利用方法                      |
| ①詳細情報参照の場合5                             |
| ②ご利用明細確認の場合                             |
| ③お問合わせ先一覧表示の場合                          |
| ④利用規制/利用規制解除の場合                         |
| ⑤ご利用限度額変更の場合11                          |
| ◆『開通のご案内』を紛失された場合や「アクセスキー」の変更をご希望の場合 13 |
| ◆各種サービスの取り扱い14                          |
| 4. 参考                                   |
|                                         |
| ▼ノレッフ・よこの C 又払いのご利用可否                   |
| ▼ 調水音衣小1 /                              |
| ▼の向い百行で元 ------------------------------ |

・画面は全てフレッツ 光ネクストをご利用のお客さまの画面となります。フレッツ 光クロスをご利用のお客さまにつきましては、一部画面が異なることがあります。

・本ガイドの一部または全部を東日本電信電話株式会社の許可なく複製することを禁じます。

・本ガイドの内容は予告なく変更することがあります。

・本ガイドにおける製品に関する記述は、情報を提供する目的で書かれたもので、保証もしくは推奨するものではありません。

・その他の製品名などの固有名詞は、各メーカの登録商標または商標です。

・本文中の各社の登録商標または商標には、マークは表示しておりません。

### フレッツ・まとめて支払い/フレッツ・パスポートIDのご利用イメージ

フレッツ・まとめて支払いは、「フレッツ・パスポートID/パスワード」を利用することで、情報サービス・商品等をご購入・お支払いいただけるサービスです。ご購入いただいた情報サービス・商品等の料金は、NTT東日本が情報サービス・商品等の提供事業者に代わってフレッツ・アクセス回線のご利用料金をお支払いいただいている毎月の請求書等に合算して請求いたします。

#### ご利用イメージ

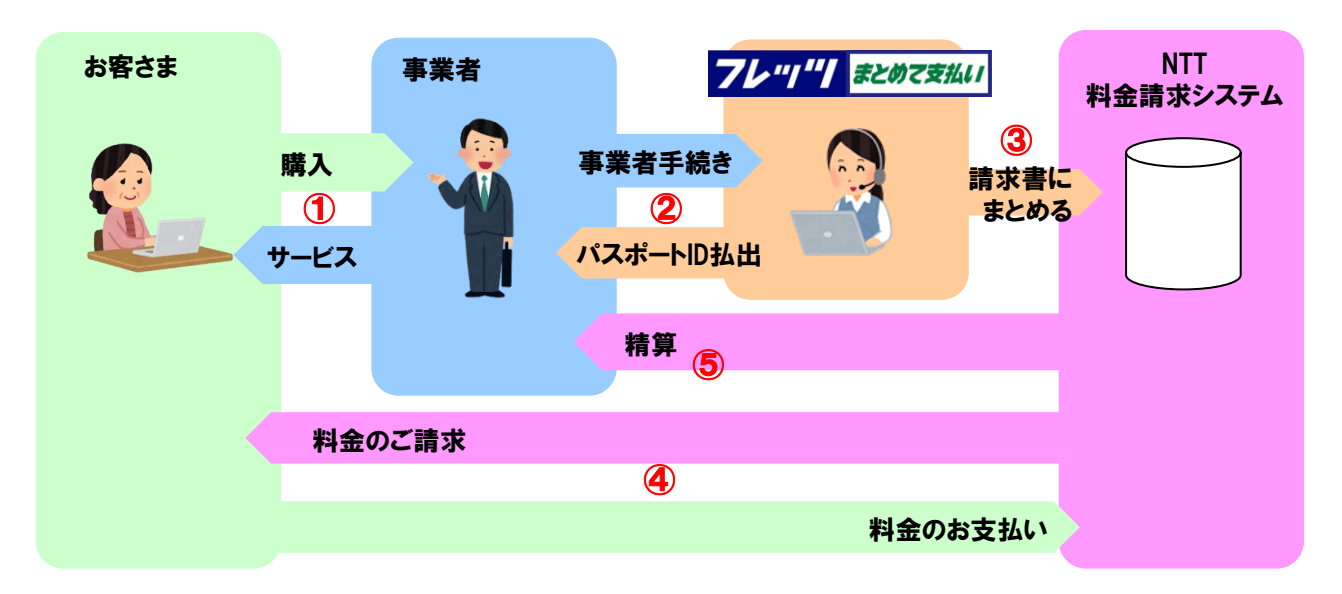

 ①お客さまが情報サービス・商品等を購入いただく際の支払い方法で「フレッツ・まとめて支払い」を選択するだけで 購入手続きが完了となり、事業者から情報サービス・商品等が提供されご利用可能となります。

②お客さまが「フレッツ・まとめて支払い」での支払い方法をご利用されると事業者からご購入情報の登録や お客様ごとのパスポートIDの申込が行われます。

③登録された情報サービス・商品等のご購入情報はNTTの料金請求システムへ送られ、お客様が契約している フレッツ・アクセス回線の請求に結び付けられることになります。

④毎月のフレッツ・アクセス回線のご利用料金の請求書等に情報サービス・商品等のお支払いが合算されますので、 フレッツ・アクセス回線のご利用料金と併せてお支払いいただけます。

⑤事業者への情報サービス・商品等の支払いはNTTから行われます。

### フレッツ・まとめて支払い/フレッツ・パスポートIDのご利用イメージ

#### 料金には3つのタイプ

提供事業者が設定する情報サービス・商品等の料金には、以下のとおり「月額課金(定額)」、「月額課金(従量)」、「都度課 金」タイプの3つがあります。

| 「月額課金 (定額) 」<br>タイプ | 情報サービス・商品等の提供事業者が「1ヶ月毎」に0円~50,000円(税込)の1円単位で、毎月定額の料金を<br>設定するタイプです。お客様から解約の申込が無い限り、翌月も自動で契約が継続されます。 |
|---------------------|----------------------------------------------------------------------------------------------------|
| 「月額課金(従量)」          | 情報サービス・商品等の提供事業者が「1ヶ月毎」に0円~50,000円(税込)の1円単位で、情報サービス等の利                                              |
| タイプ                 | 用料等に応じ月毎に料金を設定するタイプです。お客様から解約の申込が無い限り、翌月も自動で契約が継続<br>されます。                                          |
|                     |                                                                                                    |
| 「都度課金」<br>タイプ       | 情報サービス・商品等の提供事業者が「購入の都度」に 0円~50,000円(税込)の1円単位で料金を設定するタ<br>イプです。                                     |

※ご利用いただける情報サービス・商品等によっては提供事業者により提供終了日時を設定している場合がございます。
※提供事業者により情報サービス・商品等の利用時期と課金時期が異なる場合がございます。

### ①サービス申込受付ページのご利用方法(詳細情報参照の場合)

| tps://flets-east.jp/                                                                                | ッーレベ中心文1リハーンのス1ンスーユーー見から ノレン<br>パスポートID の「詳細」を選択します                                                    |
|----------------------------------------------------------------------------------------------------|----------------------------------------------------------------------------------------------------|
|                                                                                                    | バスホードル」の「詳細」を送択します。                                                                                    |
| /ッツ 光ネクスト/フレッツ 光ライト/フレッツ 光ライトプラス/フレッツ 光クロス ご利用のお客さま向けに<br>₩サポート情報をご課徒しています                          | サービス申込受付ページ                                                                                            |
| -ビス情報サイト NGN IPv6                                                                                   | 1001101                                                                                                |
| お知らせ                                                                                                | 1.0004.13                                                                                              |
| 0年3月16日 フレッツ 光クロスからのサービス申込受付ページへのアクセスについて                                                           | мтт変日本からのお知らせ                                                                                          |
| 2019年12月24日 サービス中国急行ページのセキュリティ発化について<br>2019年10月30日 フレッツ連度測定サイトのリニューアルについて                          | <ul> <li>サービス申込受付ページでは、フレッツ光と組み合わせてご利用いただけるサービスのに<br/>状況の確認や、お申込み等を行うことができます。</li> </ul>               |
| 各種サポート                                                                                              | たかかかかのほかの「おぼみんづけいてんしかいがす                                                                               |
|                                                                                                    | の皆さなり2度住りに利用れたなは以下りとのりてす。                                                                              |
| これ用状況の確認・手続き<br>フレッツ光ライト/フレッツ光ライトプラスの造信料・使用料の確認                                                     | い。かんたんログインの概要については「概要」ボタン                                                                              |
|                                                                                                    | サービス名 ご利用状系 [詳細]を サー                                                                                   |
| フレッツ光 通信速度測定 ロ>                                                                                     | かんたんロクイン 本設定 クリックします。 増加                                                                               |
|                                                                                                    | 各サービスの二級時の詳細電話、及びサービスの<br>組1ボダンを押してくたさい。                                                               |
| ソフトウェア・マニュアル >                                                                                      | フレック元に契約者同けサービスと利用状況 *** サービス名 ジ利用状況 ** ・ サ                                                            |
|                                                                                                    | フレッツ・VPN ワイド 未契約 [詳細]                                                                                  |
|                                                                                                    | フレッツ・セッションフラス 未契約 詳細<br>フレッツ・バスボートID 利用中 FILE                                                          |
| お甲し込みのご来内ページの「こ利用状況の確                                                                               | オフィスまるごとサポート 未契約 [詳細]                                                                                  |
| き」ボタンをクリック                                                                                          | リモートサポートサービス 未契約 [1148]                                                                                |
| TT東日本 11 #/ トトップへ                                                                                   |                                                                                                    |
|                                                                                                    | 5 閲覧したいフレッツ・バスボートIDの「詳細」を選択                                                                            |
| ッツ 光ネクスト/ フレッツ 光ライト/ フレッツ 光ライトプラス/ フレッツ 光クロス ご利用のお客さま向けに<br>ナポート情報をご提供しています                         |                                                                                                    |
| ビス情報サイト                                                                                             | ご利用状況詳細から閲覧したいフレッツ・パスポートIDの                                                                            |
| [ご利用状況の確認・手続き]<br>お知らせ をクリックします                                                                     | 細」を選択します。                                                                                              |
| 2015 - ビンサンプレスサ。<br>2015 3月16日 フレッツ ※クロスからのサービス申込受付人                                                | ( <sup>0</sup> ) NTT東日本                                                                                |
| 2019年12月24日 サービス申込受付ページのセキュリティ気化について<br>2019年10月29日 フレッツ連度測定サイトのリニューアルについて                          |                                                                                                    |
|                                                                                                    | フレックハスボードのことが思いたけ難                                                                                     |
| 各種サポート                                                                                              |                                                                                                    |
|                                                                                                    | 現在のお客さまのフレッツィリスポートID情報は以下のとおりです。 [詳細]をク                                                                |
| こ利用状況の確認・手続き フレッツ光ライト/フレッツ光ライトブラスの通信料・使用料の確認                                                        | フレッジャパスボートIDを制作には登録する場合は、「新規登録」ボダンを押し、画面に従って<br>手続きを行ってくたさい。                                           |
|                                                                                                    | フレッツ・「スポートに情報の「変更」、またはバスワートを忘れた場合は「詳細」ボタンを r<br>押し、画面にはって手続きを行なってがざい、                                  |
|                                                                                                    | フレッシュバスギート10一覧                                                                                         |
|                                                                                                    | 20-32-102ボードB 23-32 メールアドレス<br>vmi01 予切中中 Privの中心中中 (238)                                              |
|                                                                                                    | uandi 我的中 antointige (com )(2000)<br>antointige (com )(2000)<br>ないのののないののののののののののののののののののののののののののののののの |
| עסרטבדידידילעע                                                                                      | spelt filler taravitransian (BM)                                                                       |
| •                                                                                                   |                                                                                                    |
|                                                                                                    | 6 供细格超水砷钾                                                                                              |
|                                                                                                    |                                                                                                    |
| :ス申込受付ページにログイン                                                                                      | フレッツ・パスポートIDの詳細情報を確認します。                                                                               |
| さまり /アクセスキーを入力し、サービス由は一谷の一ジ                                                                         | 確認が終わったら、「前画面へ戻る」をクリックします。                                                                             |
| このルノノノビハイ「セハハル、ソニヒハ中心文川ハニン」<br>インルます。                                                               |                                                                                                    |
| サービス中議委員ページ                                                                                         | ① NTT東日本                                                                                               |
|                                                                                                    | フレッツ・バスボートロ算線指線                                                                                        |
| ノデンセス サービスのご利用状況の確認や、お申し込み等を行うことができます。<br>ノます。 ログインJ#タメをグリックルで伏さい、                                  | A 常在主 6.1 (01) 人力 崔                                                                                    |
| (b), 5-1.07.47 x 557 MIREA 2002 117 116                                                             |                                                                                                    |
| 100404127-2180-0000万03445252                                                                        | 現在のお客さまのフレッツ・(スポートID情報は以下のとおりです。<br>フレッツッ(スポートID情報を定要する場合は)できまけなックを用う、正面にはヘア系はあち行ってくだねい。               |
| (0.4F+半角面字10所習た1d00P)C4Dv1CTC+半角面字3所)<br>アクセスキー:                                                    | シンシン・マンバー・Takingtona、大学で登場されてまたパロシンを行ん、自由に、役りて中級でを行っていただい。<br>第01スワードを忘れた場合は「変更」が少くを押し、再設定する必要があります。   |
| DZ GZI UR9F                                                                                         | *シールアレスの設定についておすこちらをご確認がたさい。 内容確認                                                                      |
| セスキー」の入力を強い思慮違えた場合、一時的にログインを制限(ロック)いた。ます。<br>コック)された場合、しはら(間をおいてから再産ログインにていたい。 [ログイン]をクリックし         | フレッシッパスボード部 4841 <sup>7</sup><br>パスジード ************************************                            |
| を設は、お客様が変更されたアクセスキーをご利用べたみ、アクセスキーをお忘れの方は <u>こちら</u> 。<br>の「アクセスキー」は、フレッツ光の明確のご和りに記載しております。 ちない      | メールアドレス (SARA Bage: on<br>メール形式 デキスン形式                                                                 |
| 10「アクセスキー」の詳細ならびに、間論のご面内はを始大された地合については、ころらのページをご覧びためい。<br>二副的なが気が見また、一ジを利用したこ利用は説の確認や、お中し込み等は行えません。 | 21000F                                                                                                 |
| 35-CC 開始へとでい。<br>ダイキル)<br>(学来学校12月28日~1月3日を除く)                                                      | 料産営業時期 利用する                                                                                            |
| 7.00                                                                                                |                                                                                                    |
| ※                                                                                                   | い曲振へ用る                                                                                                 |
| ∞<br>\$まID/アクセスキーに関しては、フレッツ・アクセス回線開通時に<br>っしている「開通のご案内」をご参照ください。また、「かんたんログ                          | (2.4160-05.01)                                                                                         |

### **②サービス申込受付ページのご利用方法(ご利用明細確認の場合)**

Δ

| 1 |   | サービス                                               | て情報サ                                                                                     | <b>ተ</b> トヘア                                                                  | クセス                                                                      |                                   |                            |                          |                            |          |
|---|---|----------------------------------------------------|------------------------------------------------------------------------------------------|-------------------------------------------------------------------------------|--------------------------------------------------------------------------|-----------------------------------|----------------------------|--------------------------|----------------------------|----------|
|   |   | /https:/                                           | /flets-ea:<br>『 <sub>東日本</sub>                                                           | st.jp/                                                                        |                                                                          |                                   |                            | サイトトップへ                  |                            |          |
|   |   | フレッツ<br>各種サポー                                      | 光ネクスト/フレッツ<br>- ト情報をご提供してい                                                               | 光ライト/フレッジ<br>います                                                              | ・ 光ライトプラス/                                                               | ≥ こ<br>/フレッツ 光久                   | のページをお気」<br>フロス ご利用の       | こ入りに追加する<br>つお客さま向けい     | -                          |          |
|   |   | サート                                                | ごス情報サ                                                                                    | 1F                                                                            |                                                                          |                                   |                            | IGN IPve                 | 3                          |          |
|   |   | 20                                                 | 20年 3月16日 フレ<br>2019年12月2<br>2019年10月                                                    | オ<br>シッツ 光クロスか・<br>4日 - サービス申<br>330日 - フレッツi                                 | 6知らせ<br>6のサービス电ジ<br>入受付ページのセ<br>型度測定サイトの                                 | 入受付ページ・<br>2キュリティ!<br>5リニューア)     | へのアクセス(<br>後化について<br>いについて | Ξουτ                     |                            |          |
|   |   |                                                    |                                                                                          | 各                                                                             | 種サポート                                                                    |                                   |                            |                          |                            |          |
|   |   |                                                    | ご利用状況の<br>フレッツ光ライト                                                                       | )確認・手続き<br>-/フレッツ光ライ                                                          | き<br>イトプラスの通信:                                                           | 料・使用料の                            | D權認                        | . ·                      |                            |          |
|   |   | 0                                                  | フレッツ光                                                                                    | 通信速度測                                                                         | 定                                                                        |                                   |                            | • >                      |                            |          |
|   |   | ۲                                                  | ソフトウェフ                                                                                   | ア・マニュア                                                                        | IL                                                                       |                                   |                            | >                        |                            |          |
| 2 | 2 | サービス<br>聞・手載                                       | くお申し;<br>見き」ボタ                                                                           | 込みのこ<br>ンをクリ                                                                  | く<br>案内へ<br>リック                                                          | ヾージ                               | の「ご                        | 利用社                      | 犬況の                        | 確        |
|   |   | <b>()</b> N                                        | <b>『丁東日本</b><br>ッ <del>ポネ</del> クストノフレ・                                                  | ッツ 光ライト/フ                                                                     | レッツ 光ライト:                                                                | プラス/フレ                            | ) このべ-<br>ッツ 光クロス          | 1 型<br>ジをお気に入り<br>ご利用のお料 | イトトップへ<br>りに追加する<br>なさま向けに |          |
|   |   | キャック                                               | ビス情報                                                                                     | サイト                                                                           |                                                                          |                                   | [ご利用                       | 状況の研                     | 崔認・手続                      | ið]      |
|   |   | 2                                                  | <u>020年 3月16日</u><br><u>2019年12</u>                                                      | <u>フレッツ 光クロ</u><br>月24日 サービ                                                   | お知らせ<br>スからのサービ<br>ス申込受付ペー                                               | ±<br><sup>™</sup> ス申込受け<br>-ジのセキュ | をクリッ?                      | クします。<br>                |                            | ┛        |
|   |   |                                                    | <u>2019年</u>                                                                             | <u>10月30日 フレ</u>                                                              | <u>ッツ速度測定サ</u><br>各種サボ・                                                  | - h                               | ューアルにつ                     | <u>2017</u>              |                            |          |
|   | ſ | E                                                  | ご利用状況                                                                                    | 元の確認・手                                                                        | 続き                                                                       |                                   |                            |                          |                            |          |
|   | l | E                                                  | フレッツ光ラ                                                                                   | イト/フレッツラ                                                                      | モライトプラスの                                                                 | の通信料・イ                            | 恵用料の確認                     |                          | J                          |          |
|   |   | Œ                                                  | ) フレッツき                                                                                  | 光通信速度                                                                         | 度測定                                                                      |                                   |                            |                          | ۰ ،                        |          |
|   |   | æ                                                  | ) ソフトウ:                                                                                  | ェア・マニュ                                                                        | ュアル                                                                      |                                   |                            |                          | >                          |          |
|   | 2 | サービス                                               | 、申込受                                                                                     | 付べーう                                                                          | ジにログ                                                                     | バン                                |                            |                          |                            |          |
|   |   | お客さ                                                | まID/アク                                                                                   | セスキー                                                                          | を入力し                                                                     | レ、サ-                              | -ビス申                       | ·込受                      | 付ぺー                        | ジ        |
|   |   | にログイ                                               | ンします。                                                                                    | ſ                                                                             | 「 <b>と</b> 安さま」                                                          | Dとマク·                             | H7                         |                          |                            |          |
|   |   |                                                    |                                                                                          |                                                                               | [iii 音 Cal<br>キー] を入;                                                    | カします                              | •                          |                          |                            |          |
|   |   | 本ページで <br>【教養学書目2月<br>(大文学・小文                      | は、フレッツ光ご利用者向<br>「アクセスキー」100を入力し、<br>学に注意し、ご入力がださい。                                       | 8/ナサービスのご利用・<br>、「ログイン」ボタンをかり。<br>、)                                          | ックしてください。                                                                | 5                                 |                            |                          |                            |          |
|   |   |                                                    |                                                                                          | お客さまの                                                                         | 「かんたん<br>:<br>(CAF+半角数字10桁)                                              | ログイン」をご利用<br>またはCOP/CAD/O         | 1のお客さまはこちら<br>TC+平角数字8桁)   |                          |                            |          |
|   |   |                                                    |                                                                                          | 77024=-                                                                       |                                                                          | 1074721 L                         | Utar                       |                          |                            | <u> </u> |
|   |   | 「お客さまい」」<br>ログインが朝<br>(注)アクセス4<br>「お客さまい」」         | アクセスキー」の入力を減か<br>【(ロック)された場合、しばら<br>一変更後は、お客種が変更。<br>初期の「アクセスキー」は、<br>:<br>初期の「アクセスキー」の詳 | &し何通スだ場合、一時日<br>く間をおいてから再度ログ<br>されたアクセスキーをご利<br>フレッツ光の「開通のご案」<br>縛ならびに、「開通のご案 | リーロッインを制限(ロッ<br>リインしてください。<br>用ください。アクセスキー<br>切に記載しております。<br>内Jを紛失された場合に | -585 0050                         | こちら。<br>ウベージをご驚く           | [ログイン<br>ます。             | /] をクリッ                    | クレ       |
|   |   | フレッツ 光穴<br>お甲し込み等<br>0120-116114<br>*土日*林<br>*宮葉時間 | は久をご契約のお安禄は本ペ<br>はお電話にてこ連絡ください。<br>(フ)ーダイヤル)<br>も営業(年末年紀12月29日・<br>9:00~17:00            | ージを利用したご利用状:<br>                                                              | 兄の確認や、お申し込み                                                              | 等は行えません。                          |                            |                          |                            |          |
|   | 1 | お客:<br>お渡 <br>また                                   | きまID/アク<br>している「<br>「かんたん」                                                               | セスキーに<br>開通のご<br>ログイン・                                                        | こ関しては<br>案内」をこ                                                           | は、フレン<br>参照く<br>シェンア              | ンツ・アイ<br>ださい。<br>お客        | クセス回                     | 線開通                        | 時に<br>みで |
|   |   | ログイ                                                | ンすること                                                                                    | が可能に                                                                          | なります。                                                                    |                                   | 、07日(                      | - 6100.                  | ,,,,,,,,,                  | ., C     |

| <b>メインメニューから「フレッツ・バスボートID」を選択</b><br>サービス申込受付ページのメインメニュー一覧から「フレッツ・<br>パスポートID」の [詳細] を選択します。 |
|----------------------------------------------------------------------------------------------|
| サービス申込受付ページ                                                                                  |

#### NTT要日本からのお知らせ ・サービス申込受付ページでは、フレッツ光と組み合わせてご利用いただけるサービスのご利用 状況の確認や、お申込み等を行うことができます。

#### お客さまの現在のご利用状況は以下のとおりです。

サービス申込受付ページへのかんたんログインをご利用される方は、「詳細」ボタンを押してください。 いたかくたログインの編毎については「振振」ボタンを押してください。

| サービス名                            | ご利用状況※2    |                        |              | サービス収表 |
|----------------------------------|------------|------------------------|--------------|--------|
| かんたんログイン                         | 未設定        | [ <del>;</del> ¥4m] ★. |              | 和臣     |
| 各サービスのご契約の詳細確認<br>組」ボタンを押してください。 | 、及びサービスのお門 | 「計細」を<br>クリックします。      |              | ビスの「詳  |
| フレッツ充ご契約者向けサービスご利                | 用状況        |                        |              |        |
| サービス名                            | ご利用状況※1    |                        | 1000         | サービス概要 |
| フレッツ・VPN ワイド                     | 未契約        |                        | 8448         | 权要     |
| フレッツ・セッションプラス                    | 未契約        |                        | 8THB         | 概要     |
| フレッツ・バスボートID                     | 利用中        |                        | <b>DEVIA</b> | 概要     |
| オフィスまるごとサポート                     | 未契約        |                        | BHTS         | 和王     |
| リモートサポートサービス                     | 未認約        |                        | BATS         | 和王     |

#### 5 「ご利用明細確認」を選択

[ご利用明細確認]を選択します。

#### NTT東日本 FLET'S ルッツ・バスボートID ご利用状況詳細 88628: 101 108 現在のお客さまのフレッツ・バスボートの情報は以下のとおりです。 フレッシット(スポートロを新たに登録する場合は、「新規管理」ボタノを押し、画面に従って 手続きを行ってくたみ、。 フレッツ・バスボートID情報の「変更」、またはバスワードを忘れた場合は「詳細」ボタンを 押し、画面に従って手続きを行なってびざい、 フレッシーバスポートID一覧 フレッシーバスポートID ステータス メールアドレス Eran Eran Eran 利用中 規制中 利用中 利用中 endfrenden Inschenden autil notic [ご利用明細確認] を H-12 H-12 クリックします。 利用中 (28.48) もこ利用明細確認 フレッツ・パスボート10のご利用明護を確認する場合は、「ご利用明範確認」ボタンを押し ての2.8、5 C # SPIPRIAIE10 もお問合せ先一覧 購入した商品に関するお司合せ先を確認する場合は、「お問合せ先一覧」ボタンを押して ください。 お開会さた一覧 ●利用規制 フレッツ・ハスボートIDのご利用を規制する場合は、「利用規制」ボタンを押してください。 利用を規制する場合は、「利用規制」 もご利用限度数変更 ご利用限度額を変更する場合は、「ご利用限度額変更」ホタンを押していたれ、 これ内認度数変更

Copyright(G) 2008/2009 実日半着信着最終式会社 個人情報の利用目的につんて サイトポリシー

### **②サービス申込受付ページのご利用方法(ご利用明細確認の場合)**

[年月] [フレッツ・パス ポートID] を入力します。

#### スポートID ご利用明細表 ※検索条件:年月 半角数平 (9):2000 / 01) 検索条件:フレッツ・パスボートID 半月4~60文字 (例:abc123) 検索 別は必須須目です。必ずご入力ください。 ご入力の期口は各項目指定の入力モード(全角・ :角等)をご確認の上、正し [検索]をクリックします。 Copyright(C) 2008.2009 東日本電信電話特式会社 個人情報の利用目的について サイト ※[年月]の入力は必須項目です。 検索結果を確認 7 ご指定の検索条件に当てはまるご利用明細が表示されます。 (O) NTT東日本 LET'S お客さまる:時間時日日日 ※検索条件:年月 (半角設子 [約(2000/01]) 検索条件:フレッツ・パスポートの (約6条件・フレッツ・パスポートの (約6条件・マルマデ (約10%+103)) 検索結果を確認し、 様素 「前画面へ戻る」をク 件数:442件 ページ/15ページ) リックしてください。 (1ページ/15ページ) 先張へ前へ123452(19910)次へ長徐へ32 事業者名 単値 数量 料金税料 課金ステ コンテンタン名 合計金額 2000円 1日 月分21日 4000円 中这受付番号 ルッ 4,000円 60円 10圏 月10日 月10日 ----5007 1.0007 1.0007 1.0007 1.0007 1.0007 1.0007 1.0007 1.0007 1.0007 1.0007 1.0007 ロチンち 87 18:814 6.000Fi 18 Amita E100.8 E10.8 R B1 (7000.8 42 地は必須項目です。必ずご入力だだれい。 ご入力の際には毎項目指定の入力モード(全角・半角等)をご確認の上、正いご入力だだれい。 前重要へ戻る 個人情報の利用目的についてサイト 利用開始日 契約開始日 月額課金 料金種別 課金ステータス ・当月利用開始 ・翌月も利用継続 利用終了日 契約終了日 2012/04/15 2012/04/15 月額課金 確定 2012/04/30 月額課金 2012/04/01 月額課金 ・先月から利用継続 確定 2012/04/1 2012/04/1 ·当月利用終了 2012/04/15 都度課金 確定 都度課金 /> 利用開始日/利用終了日、契約開始日/契約終了日は、 コンテンツの料金種別により表示が異なります。 【月額課金】 利用開始日…検索月内における月額コンテンツ利用開始日 利用終了日…検索月内における月額コンテンツ利用終了日 契約開始日…当該月額コンテンツの契約開始日 契約終了日…当該月額コンテンツの契約終了日 【都度課金】 利用開始日…当該都度課金コンテンツの購入日 利用終了日…-(ハイフン) 契約開始日…表示なし 契約終了日…表示なし

ご利用明細を表示したい年月とフレッツ・パスポートIDを入力

FLET'S

検索条件を入力

🕐 NTT 東日本

し、[検索]を選択します。

6

### ③サービス申込受付ページのご利用方法(お問合せ先一覧表示の場合)

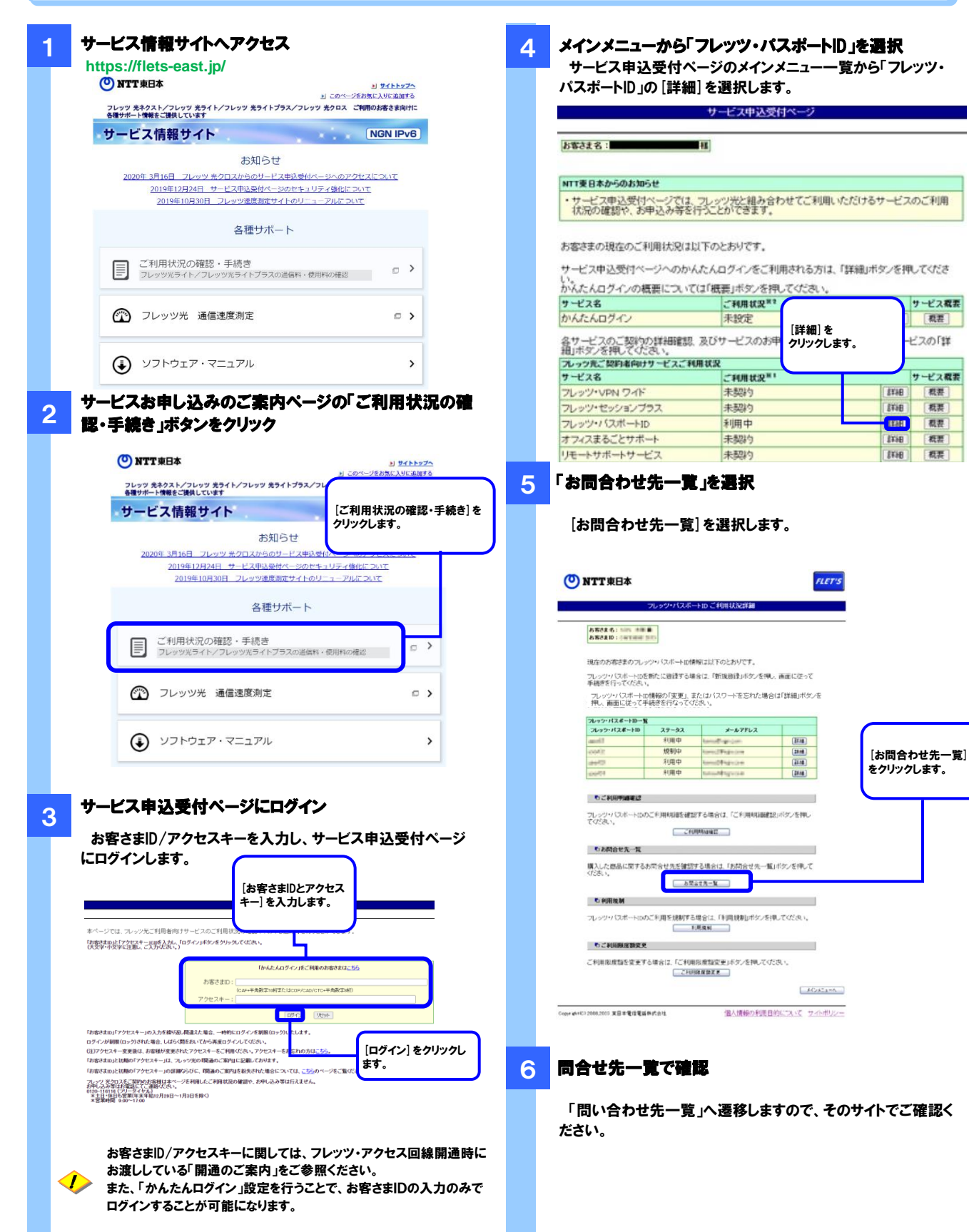

サービス概要

积要

ビスの「詳

サービス概要

积累

后王

权力

积累

概要

### ④サービス申込受付ページのご利用方法(利用規制/利用規制解除の場合)

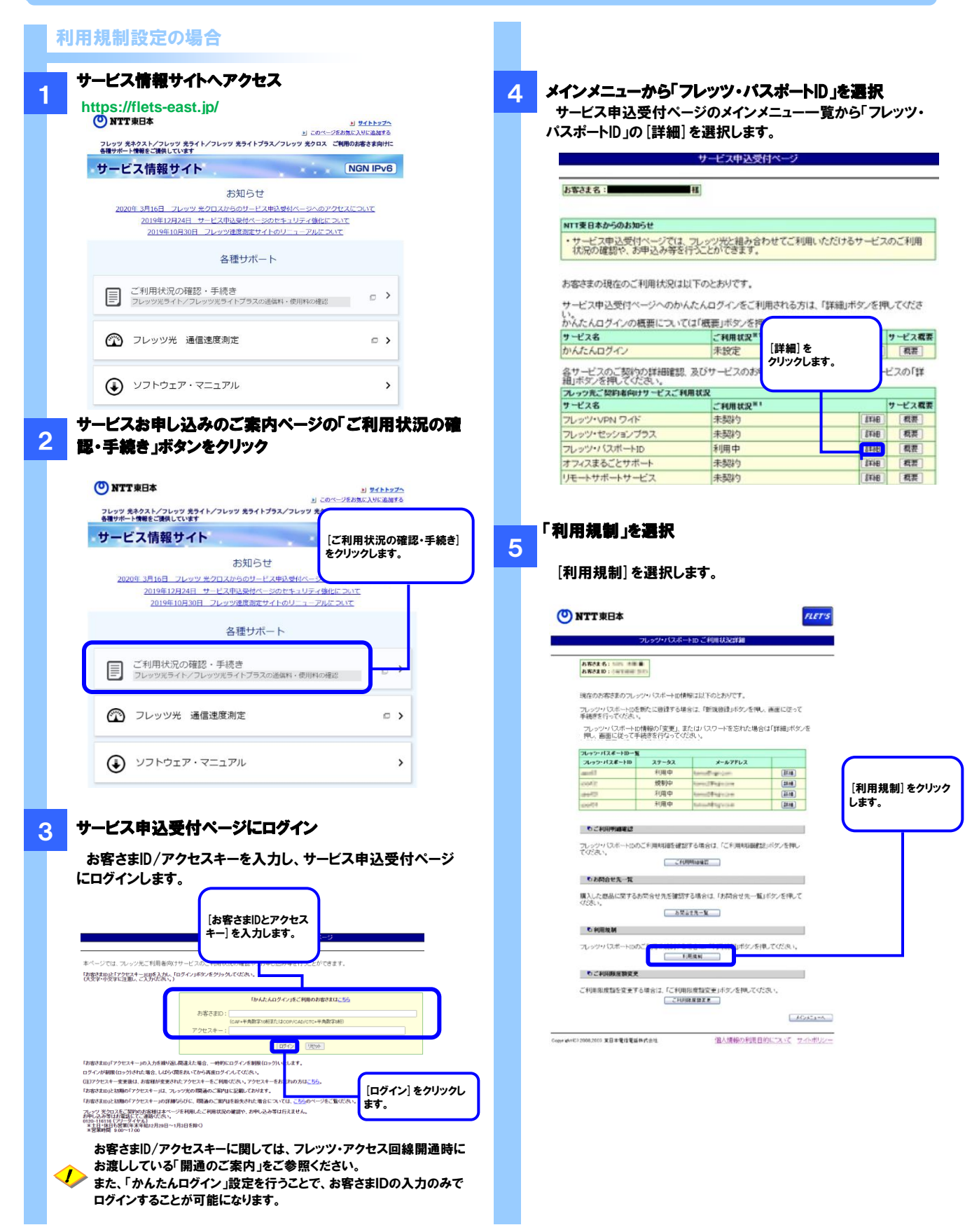

### ④サービス申込受付ページのご利用方法(利用規制/利用規制解除の場合)

#### 「利用規制同意事項」を確認

6

7

利用規制同意事項を確認いただき、同意される場合[同意す る]を選択します。

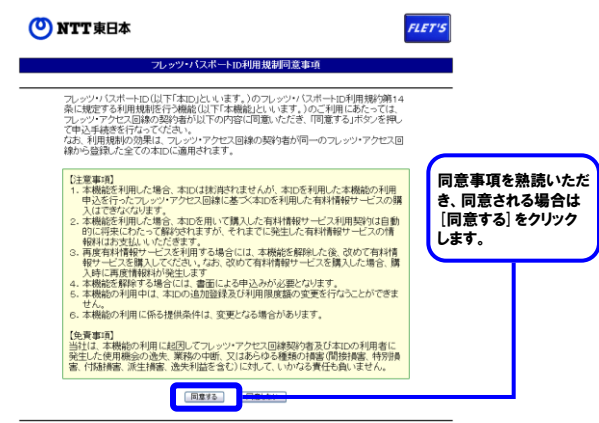

Copyright(C) 2008.2009 夏日本電信電話株式会社 個人情報の利用目的について サイトポリシー

#### 利用規制内容を確認

利用規制に関する内容を確認し、よろしい場合は[実行]ボタ ンをクリックします。

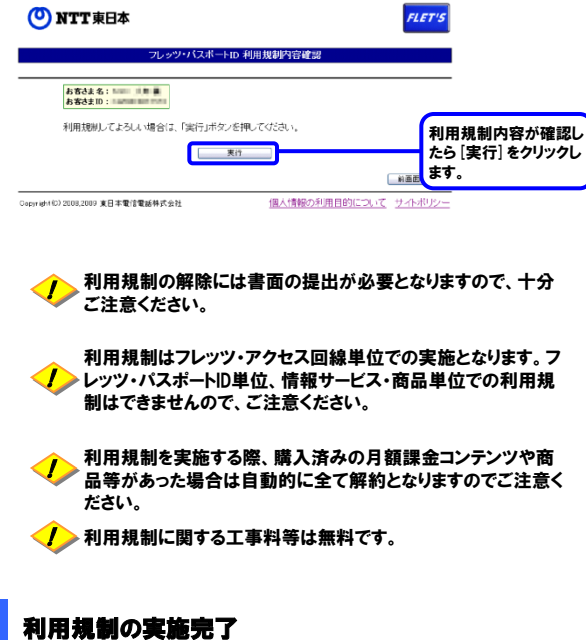

8

利用規制の実施完了を確認し、[ご利用状況詳細へ戻る]を クリックします。

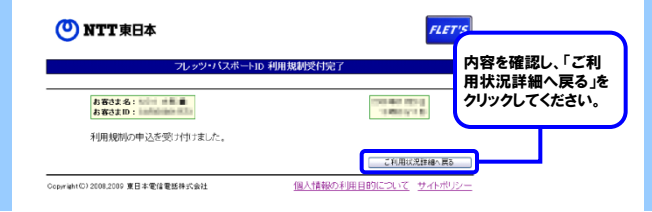

#### 利用規制解除の場合

サービス申込受付ページでの受付は実施しておりません。 下記のサポートデスクにて承っておりますので、ご注意ください。 フレッツ・パスポートID サポートデスク フレッツ・バスボートIDお問い合わせフォーム https://flets.com/generic/inquiry/passportid/ form.html

### ⑤サービス申込受付ページのご利用方法(ご利用限度額変更の場合)

| https://flets-e                                                                                                    | east.jp/                                                                                           | + CON-98                                        | <u> サイトトップへ</u><br>約次に入りに追加する |         |
|----------------------------------------------------------------------------------------------------|----------------------------------------------------------------------------------------------------|-------------------------------------------------|-------------------------------|---------|
| フレッツ 光ネクスト/フレッ?<br>各種サポート情報をご提供して                                                                                                    | ツ 光ライト/フレッツ 光ライトプ<br>います                                                                           | ラス/フレッツ 光クロス ごす                                 | 順のお客さま向けに                     |         |
| サービス情報サ                                                                                                    | 111                                                                                                | 1.000                                           | NGN IPv6                      |         |
| 2020年 3月16日 7<br>2019年12月<br>2019年10                                                                                                    | お知らせ<br>レッツ ※クロスからのサービス<br>24日 サービス申込受付ページ<br>月30日 フレッツ弾度測定サイ                                      | (申込受付ページへのアクf<br>(のセキュリティ強化につい<br>(下のリニューアルについて |                               |         |
|                                                                                                    | 各種サポー                                                                                              | ٠<br>۲                                          |                               |         |
| ご利用状況の<br>フレッツ兆ライ                                                                                                    | の確認・手続き<br>ト/フレッツ光ライトブラスの)                                                                         | 通信料・使用料の確認                                      | • •                           |         |
| 🕐 フレッツ光                                                                                                    | 通信速度測定                                                                                             |                                                 | • >                           |         |
| עלא 🕃                                                                                                    | ア・マニュアル                                                                                            |                                                 | >                             |         |
| サービスお申し                                                                                                    | /込みのご案[                                                                                            | 内ページの「                                          | ご利用状法                         | 兄の確     |
| 「「「「「「「「「」」」。<br>「「「「「」」。<br>「「」」。<br>「「」」。<br>「「」」。<br>「」、<br>「」、<br>「」、<br>「」、<br>「」、<br>「」、<br>「<br>」、<br>「<br>」、<br>「<br>」、<br>」、<br>」、<br>」、<br>」、<br>」、<br>」、<br>」、<br>」、<br>」、 | ダンをクリック                                                                                            |                                                 | ) <u>7766774</u>              |         |
| フレッツ 光ネクスト/フレッ<br>各種サポート情報をご提供し                                                                                                    | ッツ 光ライト/フレッツ 光ライトブ<br>ています                                                                         | ラス/フレッツ 光クロス ご                                  | 利用のお客さま向けに                    |         |
| サービス情報                                                                                                    | <b>ナイト</b><br>お知らせ                                                                                 | [ご<br>を分                                        | 利用状況の確認<br>フリックします。           | 忍・手続き]  |
| <u>2020年 3月16日</u><br>2019年12月<br>2019年1                                                                                                    | 7レッツ 光クロスからのサービ<br>124日 サービス申込受付ペー:<br>0月30日 フレッツ速度測定サー                                            | <u>ス申込受付ページへ</u><br>ジのセキュリティ強。<br>イトのリニューアルについ  | τ                             |         |
|                                                                                                    | 各種サポ-                                                                                              | -ト                                              |                               |         |
| ご利用状況 フレッツ光ライ                                                                                                    | の確認・手続き<br>(ト/フレッツ光ライトプラスa                                                                         | D通信料・使用料の確認                                     |                               |         |
| アレッツメ                                                                                                    | <del>.</del> 通信速度測定                                                                                |                                                 | • >                           |         |
| בלאקע 🕃                                                                                                    | ェア・マニュアル                                                                                           |                                                 | >                             |         |
|                                                                                                    |                                                                                                    | - 45 45 .                                       |                               |         |
| サービス甲込:                                                                                                    | 史何ペーシに                                                                                             | ロクイン                                            | 7 由 11 平 44                   | a° _ 23 |
| お客さまル/ゲ                                                                                                    | ντλ+−ελ<br>Γ•                                                                                      | .Лし、サーヒ、                                        |                               | ~->     |
|                                                                                                    | [お<br>キー                                                                                           | 客さまIDとアクセ<br>-] を入力します。                         | ~                             |         |
| 本ページでは、フレッツ光ご利用者向()<br>「お客されDJと「アクセスキー」6月を入力し、「<br>(大文字・小文字に注意し、ご入力が定い、)                                                                                                    | サービスのご利用状況の確認<br>ログインJボタンをグリックしてください。                                                              | <u> </u>                                        |                               |         |
|                                                                                                    | 「かんた」<br>お客さまID:<br>(CAF+半角数字10M                                                                   | んログイン」をご利用のお客さまはこち<br>Eまた」はCOP/CAD/CTC+平角数字が回   | 5                             |         |
|                                                                                                    | アクセスキー:                                                                                            | 10972 Utyh                                      |                               |         |
| 「お客さまID」「アクセスキー」の入力を練り返<br>ログインが研究(ロック)された場合、しばらく<br>(注)アクセスキー変更後は、お客様が変更され<br>「お客さまID」と初編の「アクヤマキー」パーパー                                                                               | し間違えた場合、一時的にログインを制限(ロ<br>間をおいてから再度ログインしてください。<br>れたアクセスキーをご利用ください、アクセスキ<br>ッッツ光の問題後のご室内11に印刷しておいキャ | ックリレオします。<br>                                   | (                             |         |
| 「お客さま10」と初期の「アクセスキー」の詳細                                                                                                    | ならびに、問題のご案内はを紛失された場合。<br>2を利用したご利用は兄の確認なった明しス                                                      | について                                            | [ロクイン]を<br>ます。                | クリックレ   |

ログインすることが可能になります。

メインメニューから「フレッツ・パスポートID」を選択 サービス申込受付ページのメインメニュー一覧から「フレッツ・ パスポートID」の[詳細]を選択します。 サービス申込受付ページ 

NTT支日本からのお知らせ サービス申込受付ページでは、フレッツ光と組み合わせてご利用いただけるサービスのご利用 状況の確認や、お申込み等を行うことができます。

#### お客さまの現在のご利用状況は以下のとおりです。

サービス申込受付ページへのかんたんログインをご利用される方は、「詳細」ボタンを押してくださ い。かんたんログインの概要については「概要」ボタンを

| サービス名                            | ご利用状況     |          |              | サービス概要 |
|----------------------------------|-----------|----------|--------------|--------|
| かんたんログイン                         | 未設定       | [詳細]を    | 細            | 概要     |
| 各サービスのご契約の詳細確認<br>細」ボタンを押してください。 | 、及びサービスのま | クリックします。 | 7-           | ピスの「詳  |
| ルック死こ契約者向けリービスこれ                 | 0110032   |          |              |        |
| サービス名                            | ご利用状況     |          |              | サービス概要 |
| フレッツ・VPN ワイド                     | 未契約       |          | 8¥¥B         | 概要     |
| フレッツ・セッションプラス                    | 未契約       |          | 8448         | 机要     |
| フレッツ・バスポートID                     | 利用中       |          | <b>EXCLU</b> | 机农     |
| オフィスまるごとサポート                     | 未契約       |          | BATS         | 概要     |
| リモートサポートサービス                     | 未契約       |          | 844B         | 橋栗     |

「ご利用限度額変更」を選択 [ご利用限度額変面]を選切」ナナ

| こ利用限度額変更」を選択しまで | Г. |
|-----------------|----|
|-----------------|----|

| <b>お客さまる:</b>                              |                                                              |                                                                                                    |                                                                                                    |                    |               |
|--------------------------------------------|--------------------------------------------------------------|----------------------------------------------------------------------------------------------------|----------------------------------------------------------------------------------------------------|--------------------|---------------|
| ARCEN : GETTINE                            | ales.                                                        |                                                                                                    |                                                                                                    |                    |               |
|                                            | N1.174-Lords                                                 | 10111111111111111111111111111111111111                                                                                                    |                                                                                                    |                    |               |
| DRIEDRONGER AUTOLO                         | NA COMPTON                                                   | TRUE AND TO ACTION OF THE                                                                                                    | 12 12 17 18 · · · · · · · · · · · · · · · · · ·                                                                                                    |                    |               |
| 手続きを行ってください。                               | 別にに翌ほうの場                                                     | 含は、「新規整律」ホワンを押し                                                                                                    | 、適面に注って                                                                                                    |                    |               |
| フレッツ・バスボートID<br>押し、画面に従って手                 | 情報の「変更」、目<br>続きを行なってく                                        | iたはパスワードを忘れた場合<br>Stally。                                                                                                    | は「詳細」ボタンを                                                                                                    |                    |               |
| フレッシーパスポートID一覧                             |                                                              | ·                                                                                                    |                                                                                                    |                    |               |
| フレック・パスポートID                               | ステータス                                                        | メールアドレス                                                                                                    |                                                                                                    |                    |               |
| Linux.                                     | 利用中                                                          | Remark and an                                                                                                    | (BE38)                                                                                                    |                    |               |
| 100432                                     | 规制中                                                          | foredPage int                                                                                                    | 1114                                                                                                    |                    |               |
|                                            |                                                              |                                                                                                    |                                                                                                    |                    |               |
| 4472                                       | 利用中                                                          | kendfigelan                                                                                                    | (2110)                                                                                                    |                    |               |
| 1995年1月<br>1995年1月<br>でごより川中国軍任2           | 利用中                                                          | tendharon<br>tendharon                                                                                                    | (#14)<br>(#14)                                                                                                    | 「ご利用限度             | 額変す           |
| またで<br>たこそり用き調査は<br>フレック・パスポートのの<br>てください。 | 利用中<br>利用中<br>ご利用明細を確認<br>ここの                                | tendfalsen<br>Lendfalsen<br>Stötsda, (CRUHMANKS<br>MANKE                                                                                                    | <ul> <li>(計構)</li> <li>(計構)</li> <li>(計算)</li> <li>(計算)</li> <li>(1)</li> <li>(1)</li></ul> | [ご利用限度<br>をクリックしま  | 額変 <b>す</b> 。 |
| また可からなた~気                                  | 利用中<br>利用中<br>ご利用料理を確認<br>(270)                              | Landfairen<br>Landfairen<br>2768812, (Cf.JHAJBB22<br>Maart                                                                                                    | (1)48<br>(1)78<br>(1)ボダンを押し                                                                                                    | 【ご利用限度】<br>をクリックしま | 額変す。<br>す。    |
|                                            | 利用中<br>利用中<br>ご利用明確を確認<br>こで何<br>い可合せ先を確認<br>、<br>本集         | <u>しから見てみらい。</u><br>しから考知らい。<br>でする場合は、「こそ月用りの回動者<br>である場合は、「お約合せた一覧<br>また <u>、</u><br>を<br>した <u>、</u><br>を<br>した<br>した<br>した<br>の<br>の<br>で<br>よ<br>の<br>の<br>の<br>で<br>よ<br>の<br>の<br>、<br>の<br>で<br>、<br>の<br>で<br>う<br>、<br>の<br>の<br>、<br>の<br>の<br>、<br>の<br>の<br>、<br>の<br>の<br>の<br>の<br>の<br>の<br>の<br>の<br>の<br>の<br>の<br>の<br>の                                                                                                    | (1)(第一)<br>(1)(ダンを押し<br>(ボタンを押し)                                                                                                    | [ご利用限度<br>をクリックしま  | 額変す。<br>す。    |
|                                            | 利用中<br>利用中<br>ご利用明細を確認<br>ここ何<br>い可らせ先を確認<br>この互             | <u>しから見てみないか</u><br>しからの見つないた<br>2755ほどは、「ごぞう用いの回動な<br>9950日間<br>する場合は、「お月内分せた一覧<br>2111~覧                                                                                                    | <ul> <li>(通道)</li> <li>(通道)</li> <li>(加方)を得し</li> <li>(ボク)を得し</li> </ul>                                                                                                    | [ご利用限度<br>をクリックしま  | 額変見<br>す。     |
|                                            | 利用中<br>利用中<br>利用中<br>ご利用利用を確認<br>に可合せ先を確認<br>こを発<br>に利用を規制する | <u>1000日間では</u><br>1000日間でいた<br>17ら頃会は、「こち月中時間載<br>17ら頃会は、「ひち向会せ先一覧<br>11日日<br>11日日<br>11日<br>11日日<br>11日日 | <ul> <li>(計画)</li> <li>(計画)</li> <li>(計グノを押し)</li> <li>(ボグノを押して</li> <li>(ボグノを押して</li> <li>(ボグノを押して)</li> </ul>                                                                                                    | [ご利用限度<br>をクリックしま  | 額変見           |
|                                            | 利用中<br>利用中                                                   | 1000日ではない。00<br>1000日では、「こち月中5日前日<br>175日を行く、「こち月中5日前日<br>175日を135日の「こち月中5日前日<br>175日を135日の「こち月中5日<br>185日の「こち月中5日」<br>195日の日<br>195日日<br>195日日<br>1955<br>1955                                                                                                    | (100)<br>(200)<br>にボタンを押し<br>にボタンを押し                                                                                                    | [ご利用限度<br>をクリックしま  | 額変見す。         |

### **⑤サービス申込受付ページのご利用方法(ご利用限度額変更の場合)**

#### ご利用限度額変更情報を選択

6

登録しているパスポートIDそれぞれに対し、1円単位でご利用 限度額を変更することができます。

ただし、契約中のフレッツ・アクセス回線1回線につき、 同一のフレッツ・アクセス回線から登録された本IDすべて の利用限度額の合計額が、※既定の金額を超えない範囲で設 定することができるものとします。

| 70,070 (3H-46@AC/HRIREGELSZERESZEL,1gh.,1gh.ydf.zfRL.cf/2h.)         CV/12.81/2           WEMBACC/HRIREGELSZERESZELES.25, 1gh.ydf.zfRL.cf/2h.)         CV/12.81/2           WEMBACC/HRIREGELSZERESZERESZERESZERESZERESZERESZERESZE                                                                                                    | 88832 &:   | 7093<br>8 8            | ハイスボートID ご利用限度            | 籍变更 变更情報入力    | ①変更したい利用<br>額をパスポートID! |
|----------------------------------------------------------------------------------------------------|------------|------------------------|---------------------------|---------------|------------------------|
| Norm         Norm         Norm <td< th=""><th>フレッツ・バスボート</th><th>D毎のご利用限度語に支払</th><th>更希望額を入力し、「次へ」ボ<br/>12,000円</th><th>タノを押していたい。</th><th>(X)108.91</th></td<>                                                                                                    | フレッツ・バスボート | D毎のご利用限度語に支払           | 更希望額を入力し、「次へ」ボ<br>12,000円 | タノを押していたい。    | (X)108.91              |
| NAME         Name         Name <th< th=""><th>-</th><th>現在の設定</th><th>10,000円</th><th></th><th></th></th<>                                                                                                    | -          | 現在の設定                  | 10,000円                   |               |                        |
| xx:0         %0.022         2007           x:0         ron         ri           %0.022         dPi         ri           %0.022         dPi         ri           %0.022         dPi         ri           %0.022         dPi         ri           %0.022         dPi         ri           %0.022         dPi         ri           %0.023         dPi         ri           %0.024         dPi         ri           %0.025         dPi         ri                                                                                                    | 2          | 米西設定                   | 10000                     | 円             |                        |
| Image: Name         Name         Nam         Name         Name                                                                                                    |            | 現在の設定                  | 2,000円                    |               |                        |
|                                                                                                    |            | ×再設定                   | 9000                      | )H            |                        |
| жалара (с)<br>жалара (с)<br>жалар |            | 現在の設定                  | 0円                        |               |                        |
| NAME         (P)           NAME         (D)           NIZ         (D)           NIZ         (D)                                                                                                    |            | ×西設定                   | 3000                      | <del>ال</del> |                        |
| KARZ 000 P3     KARZ 000 P3     KARZ 000                                                                                                    | ***        | 現在の設定                  | 0円                        |               |                        |
| • RIGERETT, 67CANONA                                                                                                    |            | <b>米荷設定</b>            | 4000                      | H             |                        |
|                                                                                                    | • 812A8487 | τ. e#ごλ <b>⊅</b> <だきい。 |                           |               |                        |
| (2) (2へ) をクリン                                                                                                    |            |                        |                           |               | (A) [14 . 1            |

既定の金額はお客さまのご利用状況に応じて、0円~50,000円(税 しみ)の間で自動で設定されます。

その月の購入清情報サービス・商品等の合計額が変更後のご利用限 度額を超過していた場合でも、エラーは表示されません。また、超過分 の購入済み情報サービス・商品等は自動的に解約されませんので、十 分にご注意ください。 なお、購入済みの情報サービス・商品等については、P.17のご利用明

なる、購入消みの情報リービス・間面等については、P.17のこ利用明 細にてご確認いただけます。

#### ご利用限度額変更の確認

7

ご利用限度額の変更情報を確認[変更]をクリックします。

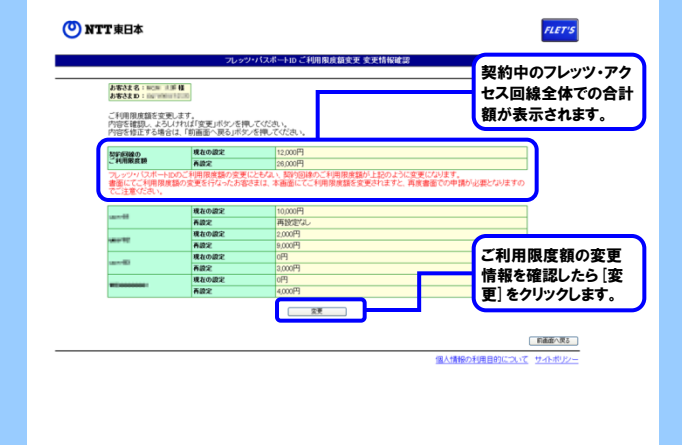

#### 8 ご利用限度額変更完了

ご利用限度額の変更が完了しました。「ご利用状況詳細へ戻る」をクリックし、ご利用状況詳細画面へ戻ります。

|                                    | 76:                                                                                                    | ッ・パスポートID ご利 | 用限度额变更 受付完    | 7        |                          |
|------------------------------------|----------------------------------------------------------------------------------------------------|--------------|---------------|----------|--------------------------|
| お客さま名:14014 - A<br>お客さまD:Carilline | 109 <b>40</b><br>00049270                                                                                                    |              |               |          | 2009年01月29日<br>18時50分11秒 |
| ご利用限度額の変更                          | E申込の受付が完了しまし                                                                                                    | t.           |               |          |                          |
|                                    | 現在の設定                                                                                                    | 10,000円      |               |          |                          |
| C. PORTING LET                     | 再設定                                                                                                    | 26,000円      |               |          |                          |
|                                    | 1011-0-05-0                                                                                                    | I COMPANY    |               |          |                          |
| Commit V                           | and the second second s | 10,000Pj     |               |          |                          |
|                                    | #2082                                                                                                    | 6月           |               |          |                          |
| warente .                          | All 2                                                                                                    | 9.000FB      |               |          |                          |
|                                    | 現在の設定                                                                                                    | 0円           |               |          |                          |
| countil 2                          | 682                                                                                                    | 3.000円       |               |          |                          |
|                                    | 現在の設定                                                                                                    | の円           |               |          |                          |
| -                                  | 再設定                                                                                                    | 4,000円       |               |          |                          |
|                                    |                                                                                                    |              |               |          | THRUTRI                  |
|                                    |                                                                                                    |              |               | 個人情報の    | 同用目的について                 |
|                                    |                                                                                                    |              |               |          |                          |
|                                    |                                                                                                    |              | _             |          | <b>_</b>                 |
|                                    |                                                                                                    | (            |               |          | )                        |
|                                    |                                                                                                    |              | 内容を確認         | 忍し、「ご利   |                          |
|                                    |                                                                                                    |              | m ++ := = + + | 細く言えた    |                          |
|                                    |                                                                                                    |              | 而小儿許          | ш. /¥0]5 |                          |
|                                    |                                                                                                    |              |               |          | -                        |

### 『開通のご案内』を紛失された場合や「アクセスキー」の変更をご希望の場合

#### 万が一、『開通のご案内』を紛失された場合や、「アクセスキー」の変更をご希望の場合には、 再度『開通のご案内』を郵送させていただきますので、 「0120-116116」〔受付時間:午前9時~午後5時 土日・年末年始12月29日~1月3日を除き営業〕〕 へお申し込みください。

『開通のご案内』を紛失された場合や「アクセスキー」の変更をご希望の場合、「0120-116116」へお申し込みいただきますが、セキュリティの観点か らロ頭で「お客さまID/アクセスキー」を申し上げることはできません。 「お客さまID/アクセスキー」は、フレッツ・アクセス回線(フレッツ 光ネクスト、フレッツ 光クロス)をご利用のお客さま向けに提供する各種お申し込み に必要となるお客さまの大切な情報です。紛失・漏洩などには十分ご注意いただき、大切に保管してください。

### 各種サービスの取り扱い

#### 回線の異動に伴うフレッツ・パスポートIDおよび情報サービス・商品等の取り扱い

フレッツ・アクセス回線において、設置場所変更、メニュー変更、品目変更等(以下、「異動」といいます。)が発生した場合には、 以下のとおりフレッツ・パスポートIDおよび情報サービス、商品等(月額課金タイプ)を継続してご利用いただける場合と、解約させて いただく場合があります。

なお、フレッツ・アクセス回線の異動に伴いフレッツ・パスポートIDが廃止となる場合には、当該回線の異動後に新たに郵送される 『開通のご案内』に記載しております「お客さまID/アクセスキー」により、フレッツ・パスポートIDをご利用いただけます。予めご了承 ください。

フレッツ・パスポートIDおよび情報サービス、商品等 (月額課金タイプ)を継続してご利用可能な異動

・設置場所変更(お客さまID変更なし)※
 ・品目変更(お客さまID変更なし)
 (例:ファミリータイプ⇔マンションタイプ)等
 ・改称

※NTT西日本エリアへお引っ越しの場合は解約と同様の 扱いとなります。 フレッツ・パスポートIDおよび情報サービス、商品等 (月額課金タイプ)が解約となる異動

- ・設置場所変更(お客さまID変更あり)
   ・品目変更(お客さまID変更あり)
   ・メニュー変更
   (例:フレッツ 光ネクスト⇔ひかり電話ネクスト)
- ・解約
- ・譲渡・承継

#### 回線の異動に伴う利用規制登録引継ぎの取り扱い

フレッツ・パスポートIDの利用規制中に、フレッツ・アクセス回線において設置場所変更、メニュー変更、品目変更等(以下、「異動」といいます。)が発生した場合には、以下のとおり利用規制を引き継ぐ場合と、引き継がない(利用規制が解除される)場合があります。

なお、フレッツ・アクセス回線の異動に伴いフレッツ・パスポートIDの利用規制を引き継がない(利用規制が解除される)場合には、 再度、フレッツ・パスポートIDの利用規制のお申し込みをいただくことになりますので、予めご了承ください。(フレッツ・パスポートID の利用規制のお申し込みにつきましては、P.13をご覧ください。)

#### フレッツ・パスポートIDの利用規制を引き継ぐ異動

・設置場所変更(お客さまID変更なし)※
 ・品目変更(お客さまID変更なし)
 (例:ファミリータイプ⇔マンションタイプ)等

·改称

※NTT西日本エリアへお引っ越しの場合は解約と同様の 扱いとなります。

#### フレッツ・パスポートIDの利用規制を引き継がない異動

- ・設置場所変更(お客さまID変更あり)
- ・品目変更(お客さまID変更あり)
- ・メニュー変更
- (例:フレッツ 光ネクスト⇔ひかり電話ネクスト)
- ・解約
- ·譲渡・承継

各種サービスの取り扱い

フレッツ・アクセス回線ご利用料金の請求先お客さま番号の変更に伴う フレッツ・パスポートIDの取り扱い

フレッツ・アクセス回線(フレッツ 光ネクスト、フレッツ 光クロス)のご利用料金をお支払いいただくお客さま番号に変更があった場合には、以下のとおりフレッツ・パスポートIDを継続してご利用いただける場合と、 廃止させていただく場合があります。

なお、フレッツ・アクセス回線ご利用料金の請求先お客さま番号の変更に伴いフレッツ・パスポートIDが廃止となる場合には、フ レッツ・まとめて支払いをご利用いただけなくなりますのでご注意ください。

| フレッツ・アクセス回線ご利用料金の請求先お客さま番号の変更事象                                              | フレッツ・パスポートID<br>の取り扱い |
|------------------------------------------------------------------------------|-----------------------|
| フレッツ・アクセス回線をご契約いただいている回線の電話番号を変更された場合<br>(改番した場合)                            |                       |
| フレッツ・アクセス回線ご利用料金の請求先電話番号を変更された場合<br>(フレッツ・アクセス回線のご利用場所にお持ちである同一名義の電話回線に限ります) | 継続                    |
| フレッツ・アクセス回線ご利用料金をお支払いいただく方法を「00から始まる10桁のお客<br>さま請求番号」に変更された場合                |                       |
| フレッツ・アクセス回線のご利用料金のお支払い方法がフレッツ広域一括請求に変更となっ<br>た場合                             |                       |

## 4. 参考

#### フレッツ・パスポートIDのご利用可否 フレッツ・アクセス回線のうち、フレッツ 光ネクスト、フレッツ 光クロスをご契約いただいている全てのお客さまが、フレッツ・パ スポートIDをご利用いただけます。 なお、フレッツ・パスポートIDのご利用状況につきましては、サービス情報サイトからサービス申込受付ページにアクセス後、 「お客さまID/アクセスキー」を入力することで、ご確認いただくことが可能です。 サービス情報サイトヘアクセス サービス申込受付ページ https://flets-east.jp/ NTT東日本 1 サイトトップへ サービス申込受付ページ ▶ このページをお気に入りに追加する フレッツ 光ネクスト/フレッツ 光ライト/フレッツ 光ライトプラス/フレッツ 光クロス ご利用のお客さま向けに 各種サポート情報をご提供しています お客さま名: 12 サービス情報サイト NGN IPv6 NTT更日本からのお知らせ サービス申込受付ページでは、フレッツ光と組み合わせて 状況の確認や、お申込み等を行うことができます。 お知らせ 2020年 3月16日 フレッツ 光クロスからのサービス申込受付ページへのアクセスについて [詳細]を 2019年12月24日 サービス申込受付ページのセキュリティ強化について お客さまの現在のご利用状況は以下のとおりです。 2019年10月30日 フレッツ連度測定サイトのリニューアルについて クリックします。 サービス申込受付ページへのかんたんログインをご利用さ い。 かんたんログインの概要については「概要」ボタンを押して 各種サポート ご利用状況<sup>※2</sup> 未設定 サービス概要 サービス名 かんたんログイン ITHE RE ご利用状況の確認・手続き フレッツ兆ライト/フレッツ光ライトプラスの通信料・使用料の確認 • > 各サービスのご契約の詳細確認、及びサービスのお申し込み等を行う場合は、 組」ボダンを押してください。 <u> 各サービスの「詳</u> フレック丸ご契約者向けサービスご利用状況 サービス名 ご利用状況<sup>※1</sup> 未契約 サービス概要 フレッツ・VPN ワイド HB 机器 ⑦ フレッツ光 通信速度測定 • > フレッツ・セッションプラス フレッツ・バスポートID 未现约 1116 R.R. 利用中 オフィスまるごとサポート 15 2 また日 また日 れた (♪ ソフトウェア・マニュアル > リモートサポートサービス 未契約 サービスお申し込みのご案内 「ご利用状況」画面内容 (O) NTT東日本 リ サイトトップへ と このページをお気に入りに追加する ご利用状況 内容 コーレー・このからスケルショック フレッツ 光ネクスト/フレッツ 光ライト/フレッツ 光ライトプラス/フレッツ 光クロス 「利用のお客さま向け! 各種サポート情報をご連供しています サービス情報サイト NGN IPv6 利用中 現在、ご利用いただいております。 [ご利用状況の確認・手続き] 2020年 3月16日 をクリックします。 2019年12月24日 サート 現在、サービス登録中ですので、 2019年10月30日 登録中 しばらくたってからご利用ください。 各種サポート 未利用 本サービスは利用いただいておりません。 ご利用状況の確認・手続き 0 > こ 不利用 れんのの 単語 、 ティル c フレッツ光ライト/フレッツ光ライトブラスの 通信料・使用料の 権認 規制中 現在、利用規制中です。 ○ フレッツ光 通信速度測定 • > () ソフトウェア・マニュアル > サービス申込受付ページ(ログイン) [お客さまIDとアクセス キー]を入力します。 |用者向はサービスのご利用状況の確認や、お申し込み等を行うことができます。 副巻入力し、「ログイン」ボタンをクリックしてください。 JYださい、) お客さまID: の1 もを時に別 原注えた場合 一時的にログイン51 「お客さまロ」「アクセスキー」の入力を繰り返し構造えた場合、一時的にログインを制限(ロック) ログインが制限(ロック)された場合、しばらく慣をおいてから再直ログイルてください。 (3)アクセスキー変更限は、お客様が変更なれたアクセスキーをご有用でない、アクセスキーをご 「お客さまロ」と切場の「アクセスキー」は、フレッツ光の「開通のご案件は」に記載しております。 up terr to 「お客さまほ」と初期の「アクセスキー」の詳細ならびに、開通のご案内Iを紛失された場合に アレック・アンロース・シートーアルロオ間からりて、同語のご面印はを紛失された場合にこ アレック・アンロースにご問われた検知はエメーンと利用したご利用は200歳部や、お中し込み考 いたいたりは150歳(年入日本)にご問われた(2015年) 1911日14(150歳)年入年410月20日~1月3日を称く) 本営業時間の100~1700 こません, [ログイン] をクリックし

ます。

### 請求書表示イメージ

ご利用いただきました情報サービス・商品等の料金につきましては、「NTT東日本料金請求書」表面では「ご請求の内訳」欄に「料金回収代行サービスご利用分」に合算して表示され、裏面では「ご利用料金内訳書」内の「料金内訳名」欄に「フレッツ・まとめて 支払い情報」と表示されます。

具体的な表示イメージ等につきましては、下記をご覧ください。

### 【ご購入例】

(株)A社の「雑貨(540円)」と(株)B社の「名作アニメ1(300円)」と「名作アニメ2(300円)」を購入した場合。

NTT東日本料金請求書イメージ(表面)

| □ E L (第17) (0120) (000<br>還付先:〒○○○○○○○○<br>○丁目 ○○-○ NTT ○○ビル<br>○ (情報システムサービスセンタ<br>社用 1010011 11002 01598 01598 0<br>□ <sup>-↓*</sup> NTT東日本料金請求書<br>(NTT EAST-Bill) |                                                                               | 163-801<br>東京都新宿区西<br>東日本 太郎                                                                                                    | 9<br>ā新宿 3 - 1 9 - 2<br>様                                                     |
|----------------------------------------------------------------------------------------------------|-------------------------------------------------------------------------------|----------------------------------------------------------------------------------------------------|-------------------------------------------------------------------------------|
| 平成26年 8月10日<br>日ごろNTT東日本をご利用いただきまして<br>裏面のお支払い場所にこの請求書をご持                                                                                                    | 絶行<br>を行<br>なありがとうございます。<br>参のうえ、お支払いください。                                    | ご注文・お問合せは局<br>重芸の対象は局番かし<br>お話し中濃べは局番か                                                                                                    | a f a f a f a f a f a f a f a f a f a f                                       |
| お客さま番号<br>(00)ムムムムーロロロロ                                                                                                    | ご請求年月<br>平成26年 7 月分                                                           | ご請求額(Charge)<br>6,972 円                                                                                                    | 支払期限 Due Date)           平成26年 8月31日                                          |
| ご請求の内訳<br>NTT東日本ご利用分<br>料金回収代行サービスご利用分<br>(合計)                                                                                                    | 金額(円)           5,832円           1,140円           6,972円                      | お知ら<br>料金回収代行サービスをご利用になっ<br>詳細については、「ご利用料金内訳書                                                                                                    | <b>・ せ</b><br>た料金です。<br>約 をご覧ください。                                            |
|                                                                                                    |                                                                               |                                                                                                    |                                                                               |
| <mark>「報サービス・商品等の料金</mark> 」                                                                                                    | こついては、「料金回                                                                    | 収代行サービスご利用分                                                                                                    |                                                                               |
| 報サービス・商品等の料金(<br>・お支払期限後に支払われた場合は、年<br>約0.04%)の延滞利息をお支払いいただ<br>」下の部分を切り取り、裏面のお支打<br>8 東日本電信電話株式                                                                        | <b>こついては、「料金回</b><br>14.5%(1日当たり)<br>く場合もあります。<br>広場所にてお支払い願います。<br>会社(払込通知算) | <ul> <li>収代行サービスご利用分</li> <li>料金お問合せ電話</li> <li>料金お問合せ電話</li> <li>単の9~午後5時</li> <li>第2世9日や末年始(12月29日</li> <li>(各林客服保護のため、電話低古線</li> <li>(金林公園保護のため、電話低古線</li> <li>(金林公園保護のため、電話低去</li> </ul> | した合算して表示されま<br>でけ<br>こ1月3日)は体素とをせていただきます。<br>軽く入れた再生紙を使用しております<br>領収証 Receipt |

#### NTT東日本料金請求書イメージ(裏面)

|                     |        |      | お客さま番号 (00) △△△△-□□□□□<br>1 ペー    |
|---------------------|--------|------|-----------------------------------|
| 料金内訳名               | 金 額(円) | 税区分  | ご利用期間等のお知らせ                       |
| 【NTT東日本ご利用分】        |        |      |                                   |
| フレッツ光 ネクスト ファミリータイプ |        |      |                                   |
| 回線使用料               | 4, 300 | 合算   | 7月 1日~ 7月31日                      |
| 屋内配線利用料             | 200    | 合算   |                                   |
| 回線終端装置利用料           | 900    | 合算   |                                   |
| 消費税相当額              | 432    |      | 合算表示の料金を合計した5,400円に8%を乗じて算出しています。 |
| (内訳)                | (432)  |      |                                   |
| (小計)                | 5, 832 |      |                                   |
|                     |        |      |                                   |
|                     |        | Г    | 【(株)A社ご購入分】雑貨(540円)               |
| 【料金回収代行サービスご利用分】    |        |      |                                   |
| フレッツ・まとめて支払い利用料     | 540    | 非対象等 | ㈱A社ご利用分。                          |
| フレッツ・まとめて支払い利用料     | 600    | 非対象等 | ㈱B社ご利用分。                          |
| (小 計)               | 1, 140 | 1    |                                   |
|                     |        |      |                                   |
| (合計)                | 6, 972 |      | 【(株)B社ご購入分】                       |
|                     |        | L    | 名作アニメ1(300円)と名作アニメ2(300円)         |
|                     |        |      | を合算した600円をご請求                     |

-----i

### お問い合わせ先

フレッツ・まとめて支払いおよびフレッツ・パスポート|Dのご利用に関するお問い合わせは、NTT東日本フレッツ公 式ホームページの「フレッツ・パスポート|D」をご参照いただくか、下記問合せ先までご連絡ください。

- NTT東日本 フレッツ公式ホームページ
   https://flets.com/

   フレッツ・パスポートID
   https://flets.com/passportid/

   お問い合わせフォーム
   ・サービスに関するお問い合わせ
   https://flets.com/generic/inquiry/passportid/form.html
  - ・工事・故障に関するお問い合わせ https://flets.com/generic/trouble/passportid/form.html

「お客さまID/アクセスキー」に関するお問い合わせにつきましては、下記の<u>「0120-116116」</u>へご連絡ください。

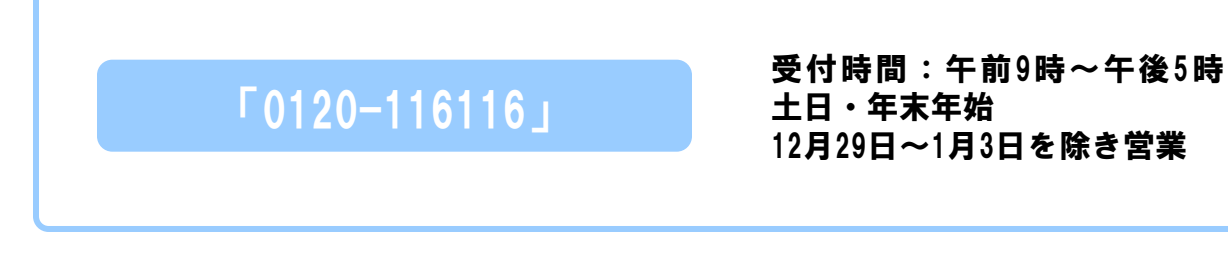

情報サービス・商品等の「利用規制の解除」等につきましては、下記のフレッツ・パスポートID サポートデスクへご連絡ください。

### フレッツ・パスポートID サポートデスク

フレッツ・パスポートIDお問い合わせフォーム: https://flets.com/generic/inquiry/passportid/form.html

なお、情報サービス・商品等の内容に関しては、情報サービス・商品等の提供事業者に直接お問合せください。 問い合わせ先につきましては、提供事業者HPなどでご確認ください。

### 改版履歴

| 版数  | 日付         | 改訂内容                                                                                         |
|-----|------------|----------------------------------------------------------------------------------------------|
| 4.5 | 2021/2/2   | フレッツ・ソフト配信サービス、Bフレッツサービス終了に伴う修正。<br>フレッツ・まとめて支払い/フレッツ・パスポートIDのご利用条件の動作環境<br>(OS/ブラウザ)の情報を更新。 |
| 4.6 | 2021/3/16  | 資料内画像を最新版へ差し替え。目次ページ表記を修正。                                                                   |
| 4.7 | 2022/9/1   | フレッツ 光クロスサービス提供開始に伴う文言追加。<br>ページ数修正。                                                         |
| 4.8 | 2023/10/1  | フレッツ光メンバーズクラブページ新規登録終了のため、画像・文言削除                                                            |
| 4.9 | 2023/10/31 | フレッツ光ライト新規申込受付・提供終了に伴う文言追加。                                                                  |
| 5.0 | 2024/2/29  | ノーリンギング通信サービス・トーキー案内提供終了に伴い、記載を削除                                                            |
| 5.1 | 2024/12/1  | フレッツ・パスポートIDを使用したオンライン決済の廃止に伴う修正                                                             |
| 5.2 | 2025/2/1   | 116業務運営日見直しに伴う修正                                                                             |
| 5.3 | 2025/4/1   | フレッツ・光ライト/ライトプラス、フレッツ光メンバーズクラブのサービス終了<br>に伴う修正                                               |

### フレッツ・まとめて支払い/フレッツ・パスポートID ご利用ガイド

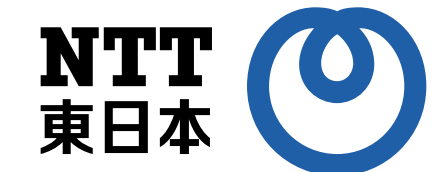

発行日:2025年4月 第5.3版

発行 :東日本電信電話株式会社 〒163-8019 東京都新宿区西新宿3-19-2 ©2009-2017 東日本電信電話株式会社